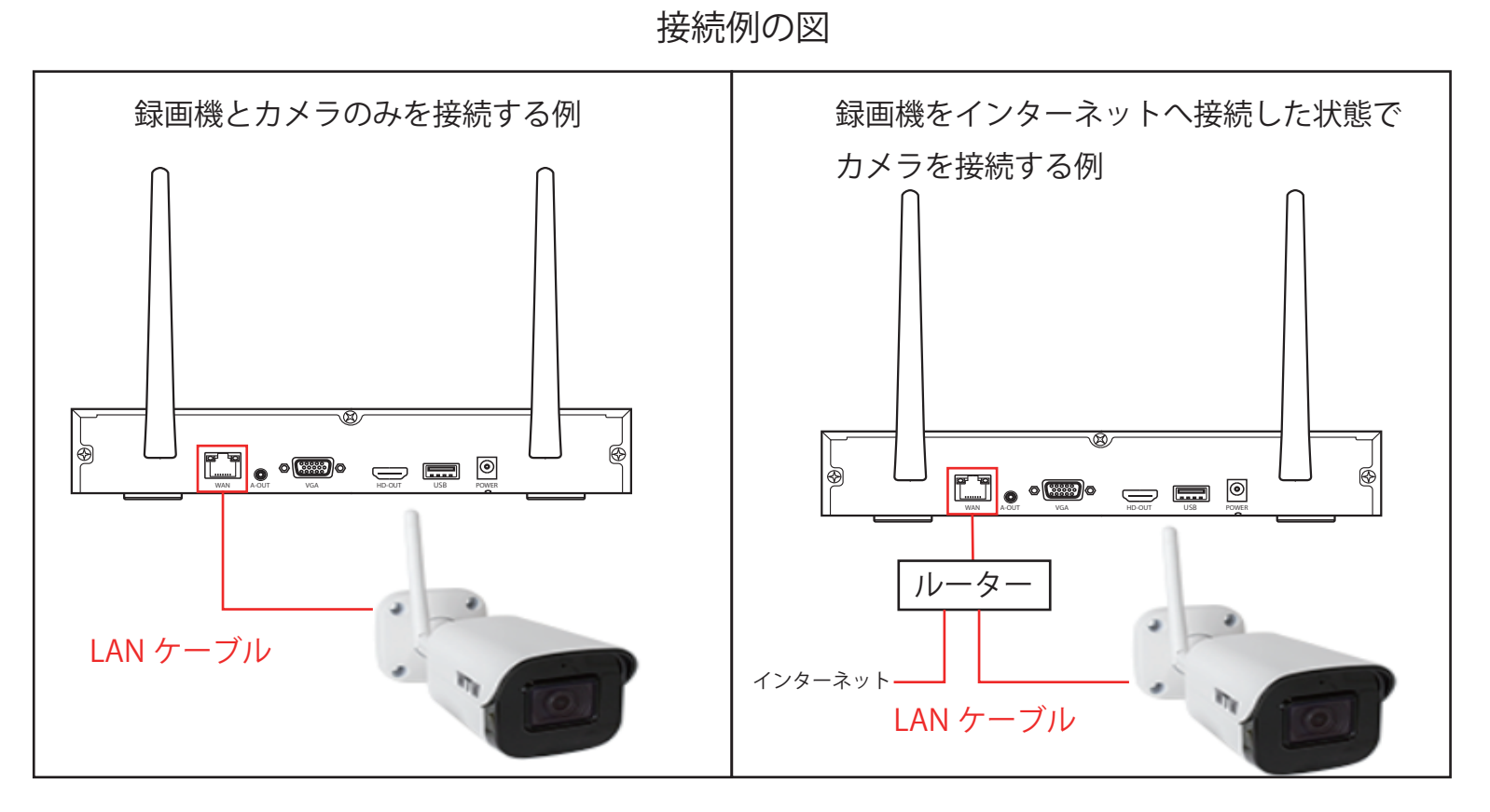

まずは、現在無線の状態で接続されているカメラを削除する必要がございます 手順は下記の通りになります

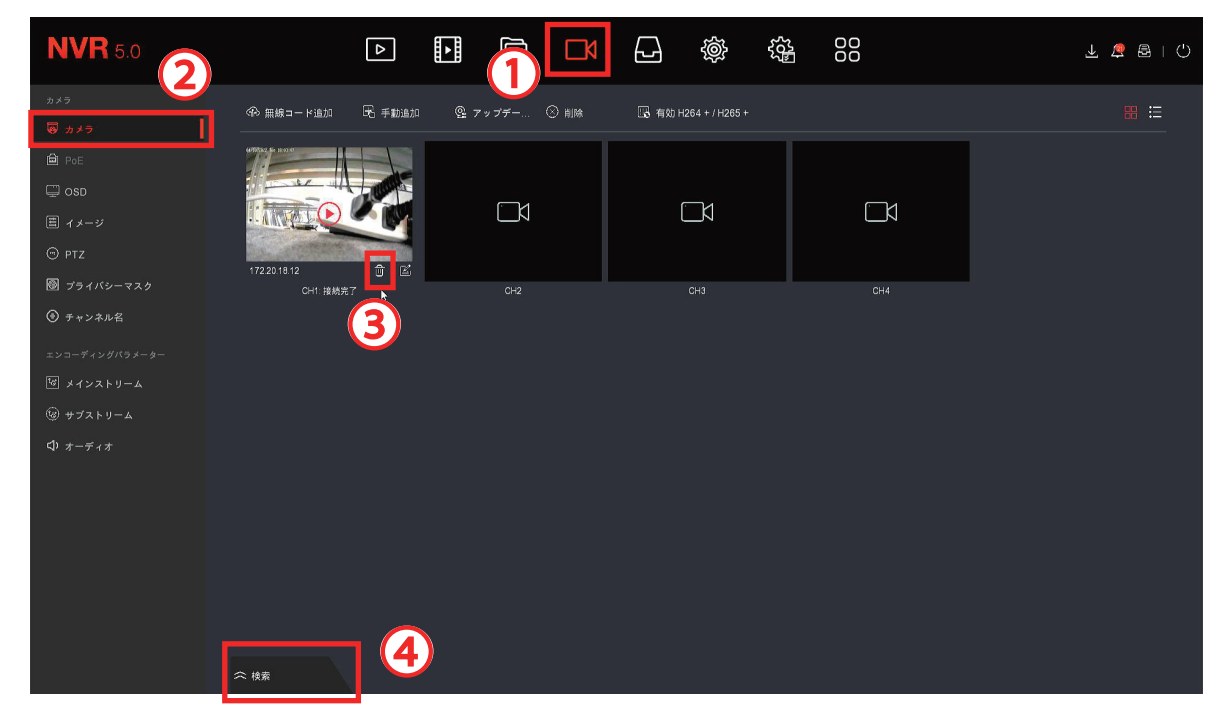

①チャンネルを左クリックします

②カメラを左クリックします

③削除したいカメラのゴミ箱のアイコンを左クリックして無線カメラの登録を削除します ④検索を左クリックします

| <b>NVR</b> 5.0                                                                                         | Þ                                                                     |                                                              |                                                                                                    | 00                                                                                                | 🖌 🖉 🗟 I 🗘                                  |
|----------------------------------------------------------------------------------------------------|-----------------------------------------------------------------------|--------------------------------------------------------------|----------------------------------------------------------------------------------------------------|---------------------------------------------------------------------------------------------------|--------------------------------------------|
| カメラ<br>■ カメラ<br>● PoE<br>■ OSD<br>■ イメージ<br>③ PTZ<br>◎ FTZ<br>◎ F*ンネル名<br>エンコーディングバラメーター<br>⑤ メインストリーム | <ul> <li>※ 無線コード追加</li> <li>※ 手動追加</li> <li>※</li> <li>C-1</li> </ul> | <u>©</u> 7 у 7 7 © ним<br>С+2                                | Са 1490 H264 + / H265 +                                                                                                    | CH4                                                                                               |                                            |
| <sup>®</sup> サブストリーム<br>¢ オーディオ                                                                        | デバイス検索     ジ       C 検索     ① 追加                                      | 変更 🖓 マッチコ                                                    |                                                                                                    |                                                                                                   | <b>フィルター</b> Onwif 及びプライペート 〜              |
|                                                                                                    |                                                                       | IP ▲ 1921/19184<br>172 20 18 12 ⊕<br>192 168 24 94 ●<br>5 66 | <b>#−</b> ► <b>7−1</b> <i>−</i> <b>1</b> <i>−</i> <b>1</b> <i>−<b>1</b><i>−</i><b>1</b><i>−</i><b>1</b><i>−</i><b>1</b><i>−</i><b>1</b><i>−<b>1</b><i>−<b>1</b><i>−</i><b>1</b><i>−<b>1</b><i>−</i><b>1</b><i>−<b>1</b><i>−</i><b>1</b><i>−<b>1</b><i>−</i><b>1</b><i>−<b>1</b><i>−</i><b>1</b><i>−<b>1</b><i>−<b>1</b><i>−</i><b>1</b><i>−<b>1</b><i>−</i><b>1</b><i>−<b>1</b><i>−<b>1</b><i>−<b>1</b><i>−<b>1</b><i>−<i>−</i><b>1</b><i>−</i><b>1</b><i>−<b>1</b><i>−<b>1</b><i>−<b>1</b><i>−</i><b>1</b><i>−<b>1</b><i>−<b>1</b><i>−<b>1</b><i>−<b>1</b><i>−<b>1</b><i>−<b>1</b><i>−<b>1</b><i>−<b>1</b><i>−<b>1</b><i>−<b>1</b><i>−<b>1</b><i>−<b>1</b><i>−<b>1</b><i>−<b>1</b><i>−<b>1</b><i>−<b>1</b><i>−<b>1</b><i>−<b>1</b><i>−<b>1</b><i>−<b>1</b><i>−<b>1</b><i>−<b>1</b><i>−<b>1</b><i>−<i>−1−<i>1−<i>−−−−<i>−−−−−−−−−−−−−</i></i></i></i></i></i></i></i></i></i></i></i></i></i></i></i></i></i></i></i></i></i></i></i></i></i></i></i></i></i></i></i></i></i></i></i></i></i></i></i></i></i></i></i></i></i> | - <b>4 9 x 7 /(- ¥ 3 &gt;</b><br>350V500W_JXK05_W3T0A0M0C0P0_W_<br>950V500W_JXK05_W3T0A0M0C0P0_W_ | A00037702_20 1 23 7<br>A00037702_20 1 23 7 |

⑤有線で接続されているカメラは IP アドレスが 192.168… で表示されます ※IP アドレスが 172.20… で始まっている番号は無線になりますので間違えないよう選択してください

⑥+ボタンを左クリックしますと有線接続で登録されます ⑦を左クリックしますと前回の画面に戻ります

登録は以上になりますので、しばらく待ちますと映像が映ります 映像が映ってこない場合は録画機本体の再起動と、カメラの電源の入り切りをお願いします 録画機をインターネットへ接続後、録画機本体の IP アドレスが変更される場合があり LAN ケーブルで 接続されていたカメラの映像が見れなくなります

下記の手順より、カメラの IP アドレスを録画機と同じセグメントに合わせる事で対応できます

インターネット接続後の録画機の IP アドレスを確認します

- ・①システムを左クリックします
- •2TCP/IP を左クリックすると下記の画面になります

※今回の録画機の IP アドレスは 192.168.100.9 となります

| <b>NVR</b> 5.0                       |            |                  |       |          |            | <u>ي</u> ل | 9 🖻   🖱 |
|--------------------------------------|------------|------------------|-------|----------|------------|------------|---------|
| ي – <del>ا</del> بو                  |            | DDNS             | PPPoE | NTP      | FTP        | UPnP       |         |
| *у h 9 – 9 2<br>Р торир              | 旧アドレス      | 192 • 168 •      |       | TCP ポート  |            |            |         |
| 😤 wi-Fi                              | DHCPを有効にする |                  |       | HTTP ポート |            |            |         |
|                                      | ネットマスク     |                  |       | RTSP ポート |            |            |         |
| マー<br>イットフラック・                       | ゲートウェイ     |                  |       | 専用ポート    |            |            |         |
| (国) クラウド                             | プライマリーDNS  |                  |       | ネットワークレー | -⊢ 100Mb/s |            |         |
| 较 アドバンスド                             | セカンダリーDNS  |                  |       |          |            |            |         |
| セッティング                               | MAC デバイス   | 84:6A:ED:14:41:C | 3     |          |            |            |         |
| & <u>⊐</u> -#-                       |            |                  |       |          |            |            |         |
| 🎬 ホリデー                               | IPアドレス     | 、を確認             | こます   |          |            |            |         |
|                                      |            | <b>N</b>         |       |          |            |            |         |
| 7~>>                                 |            |                  |       |          |            |            | _       |
| ・・・・・・・・・・・・・・・・・・・・・・・・・・・・・・・・・・・・ |            |                  |       | リフレッシュ   | デフォルト      | 適用         |         |
| 投影図セット                               |            |                  |       |          |            |            |         |
| 57 ディスプレイ                            |            |                  |       |          |            |            |         |

有線で登録されているカメラを削除します

- ・③チャンネルを左クリックしますと下記の画面になります
- ・④ゴミ箱アイコンを左クリックして有線で接続されているカメラを削除します

|                               |               |          | ~                 | Ś    | 55<br>202 | 000                                   |     |
|-------------------------------|---------------|----------|-------------------|------|-----------|---------------------------------------|-----|
| ◆ 無線コード追加                     | <b>王</b> 手動追加 | 3<br>© 7 | <b>・</b> ップデー     | 🛞 削除 |           | LLLLLLLLLLLLLLLLLLLLLLLLLLLLLLLLLLLLL | +/H |
| 192.168.1.162<br>CH1: 不明なエラー! | СH2: 不明なエラ    |          | Снз               |      |           | Сн4                                   |     |
|                               |               |          | - 100 F. 100 Kore |      |           |                                       |     |

| <b>NVR</b> 5.0   |           |              |            |     | ¥ 🍃 🗟   🗘      |
|------------------|-----------|--------------|------------|-----|----------------|
| カメラ              | ↔ 無線コード追加 | FR ∓∎nieta @ | アップデー 🚫 削除 | 日日  | - / H265 + 😐 💳 |
| ම <i>ත</i> ⊁ ⊃   |           |              |            |     |                |
| PoE              |           |              |            |     |                |
| 🖵 osd            |           |              |            |     |                |
| 茸 ィメージ           | СН1       | CH2          | СНЗ        | CH4 |                |
| <sup>©</sup> ртz |           |              |            |     |                |
| 🔘 プライバシーマスク      |           |              |            |     |                |
| 🕀 チャンネル名         |           |              |            |     |                |
| エンコーディングパラメ      |           |              |            |     |                |
| や メインストリーム       |           |              |            |     |                |
| 🕲 サブストリーム        |           |              |            |     |                |
| <b>く)</b> オーディオ  | 5         |              |            |     |                |
|                  | ☆ 検索      |              |            |     |                |

⑤検索を左クリックします

| $\left[ \right]$ | デバ | イス    | .検索 |    |   | ≫        |       |       |     |          |       |            |               |                 |
|------------------|----|-------|-----|----|---|----------|-------|-------|-----|----------|-------|------------|---------------|-----------------|
|                  | С  | 検芽    | ŝ   |    | Ð | 追加       | 7     | C Pg  | u.  | (€) マッチ= | 4 – F | フィルター      | プライベート        |                 |
|                  | C  | )   : | 2   | 編集 |   | IP       | •     | 追加/削除 | ポート | プロトコル    | ファー   | -ムウェアバ-    | -ジョン          |                 |
| 6                |    |       |     |    |   | 192.168. | 1.162 | •     | 80  | Private  | FH885 | 56V500W_J> | кко5_w3тоаомо | C0P0_W_A00034:6 |
|                  | С  | )     |     | Ľ  |   |          |       | •     |     |          |       |            |               | C0P0_W_A00034:6 |
|                  | _  |       |     |    |   |          |       |       |     |          |       |            |               |                 |

・⑥LAN ケーブルで接続されているカメラを選択します
※複数台ある場合は1台ずつ設定してください
・⑦IP 変更を左クリック

| ーーーーーーーーーーーーーーーーーーーーーーーーーーーーーーーーーーーー |                         | × |
|--------------------------------------|-------------------------|---|
| スタートIP                               | A 192 · 168 · 100 · 162 |   |
| ネットマスク                               |                         |   |
| ゲートウェイ                               | B 192 * 168 * 100 * 1   |   |
| DNS                                  | C 192 · 168 · 100 · 1   |   |
| HTTP ポート                             |                         |   |
| RTSP ポート                             | 80                      |   |
| ユーザー名                                | admin                   |   |
| パスワード                                |                         |   |
|                                      |                         |   |
|                                      | ▶                       |   |
|                                      |                         |   |
|                                      |                         |   |
|                                      |                         |   |

カメラの IP アドレスは4ヵ所変更します

今回の録画機の IP アドレスが 192.168.100.9 になります

カメラの IP アドレスの 3 区切りまでは録画機と同じ番号にします

**A**192.168.100.<u>162</u>

※4番目の番号を設定する際は、ネットワーク内の他の機器と番号が被らないように注意してください

**B**192.168.100.1

※4番目は1にします

**C**192.168.100.1

※4番目は1にします

Dadmin と入力します

E 確認を左クリック

| ۲                                                   |                           |  |  |  |  |  |  |  |  |
|-----------------------------------------------------|---------------------------|--|--|--|--|--|--|--|--|
| 非公開IPCはDNS, HTTP及びRTSPポートは修正できません.変更事項確認<br>してください. |                           |  |  |  |  |  |  |  |  |
|                                                     |                           |  |  |  |  |  |  |  |  |
| キャンセル                                               |                           |  |  |  |  |  |  |  |  |
|                                                     | トは修正できません<br>5い、<br>キャンセル |  |  |  |  |  |  |  |  |

確認を左クリック

| デバイ | ス検 | 索  |          | *        |       |       |                   |         |                 |                |              |
|-----|----|----|----------|----------|-------|-------|-------------------|---------|-----------------|----------------|--------------|
| C # | 矣索 | 8  | Ð        | 追加       |       | Ľ P   | EE.               | 🖓 २७७   | コード フィルター       | プライベート         |              |
|     | 2  | 編集 | <b>⊾</b> | IP       | •     | 追加/削除 | <b>⊼</b><br>  ポート | プロトコル   | ファームウェアバー       | ジョン            |              |
|     |    |    |          | 192.168. | 1.162 | •     | 80                | Private | FH8856V500W_JXk | 05_₩3Т0А0М0С0Р | 0_W_A00034:6 |
| D   |    | e  |          |          |       | •     |                   |         |                 |                |              |
|     |    |    |          |          |       |       |                   |         |                 |                |              |

## ⑧検索を左クリックしてページを更新します

| デバイ | ス検 | 索  | *              |              |            |                 |                  |             |
|-----|----|----|----------------|--------------|------------|-----------------|------------------|-------------|
|     |    | ¥  | 🛨 追加           | L IP変更       | 🕀 रण्म     | コード フィルター       | プライベート           |             |
|     | 2  | 編集 | IP 🔺           | │ 追加/削除 │ ポ- | ート   プロトコル | │ ファームウェアバー÷    | ブョン              |             |
|     |    | Ľ  |                | • 9          |            |                 |                  | _W_A00034:6 |
|     |    |    | 192.168.100.16 | 2 🕀 8        | 80 Private | FH8856V500W_JXK | 05_W3T0A0M0C0P0_ | _W_A00034:6 |
| _   |    |    |                |              |            |                 |                  |             |

⑨先程変更した IP アドレスに変わっている事を確認して ● ←のアイコンを左クリックして追加します

以上でカメラの IP アドレスの変更方法と、再度登録の方法になります 追加後はしばらくするとカメラの映像が表示されます

他にも LAN ケーブルで接続しているカメラがある場合は P2 の6からの手順から設定を行ってください